### Filing Preparation

Review the following procedures before you file:

- ECF Filing Procedures E: Service
- FCRP 4: Summons
  - (I): Proving Service

### Proof of Service of Summons Options

There are a few options to file proof of service of summons in the Western District of Washington District Court:

#### Parties serving the Summons if service is not waived:

- 1. Affidavit of Service of Summons & Complaint:
  - a. Includes affidavit/declaration/proof of service of server.
  - b. May include the executed summons.

#### Parties receiving service of the Summons:

2. <u>Acknowledgment/Acceptance of Service of Summons and Complaint</u>: Summons received by named party or on behalf of named party (i.e. an attorney on behalf of their client).

### Filing Instructions

### Affidavit of Service of Summons & Complaint

To file an affidavit stating a summons was served on a party:

| 1.    | Go to Civil Events > Initial | Civil Events                                   |                                |
|-------|------------------------------|------------------------------------------------|--------------------------------|
|       | Service of Process           | Open A Case                                    | Other Filings                  |
|       | Service of Process.          | Attorney Case Opening                          | Discovery Documents<br>Notices |
|       |                              | Initial Pleadings and Service                  | Trial Documents                |
|       |                              | Complaints and Other Initiating Documents      | Appeal Documents               |
|       |                              | Service of Process                             | Other Documents                |
|       |                              | Other Answers                                  | Sealed Documents               |
|       |                              |                                                |                                |
|       |                              | Motions and Related Filings                    |                                |
|       |                              | Motions<br>Sealed Motions                      |                                |
|       |                              | Responses, Replies and Supporting Documents    |                                |
| 2.    | Enter your case number.      |                                                |                                |
| C     | ine of Process               |                                                |                                |
| Serv  | ice of Process               |                                                |                                |
| Civil | Case Number                  |                                                |                                |
|       | 99-12345, 1:99-cv-1          | 2345, 1-99-cv-12345, 99cv12345, or 1:99cv12345 |                                |
|       |                              |                                                |                                |

Next Clear

- 3. Select Find Case, then select Next.
- 4. Select Affidavit of Service of Summons & Complaint, then select Next.

| Available Events (click to select an event)                 | Selected Event                              |
|-------------------------------------------------------------|---------------------------------------------|
| Acknowledgment/Acceptance of Service of Summons & Complaint | Affidavit of Service of Summons & Complaint |
| Affidavit of Service of Deposition Subpoena                 | · · · · · · · · · · · · · · · · · · ·       |
| Affidavit of Service of Summons & Complaint                 |                                             |
| Service by Publication                                      |                                             |
| Summons Returned Executed                                   |                                             |
| Summons Returned Unexecuted                                 |                                             |
| Waiver of Service                                           |                                             |
| Writ Returned 🗸                                             |                                             |
| Next Clear                                                  |                                             |

- 5. Select Next.
- 6. Answer the question: Are you the party on whose behalf the document(s) were? then select Next.

**Note:** If you select **No**, you are directed to use the **Acknowledgment/Acceptance of Service of Summons & Complaint** event instead.

7. Upload your affidavit/declaration/proof of service as a PDF under Main Document.

| Service of Process:<br><u>2:19-cv-00012 Jones et al</u><br>Select the PDF document and any at | tachments. |             |
|-----------------------------------------------------------------------------------------------|------------|-------------|
| Main Document Browse Affidavit of Service.pdf                                                 |            |             |
|                                                                                               |            |             |
|                                                                                               |            |             |
| Attachments                                                                                   | Category   | Description |
| Attachments 1. Browse No file selected.                                                       | Category   | Description |

8. Select the filer(s) (the party or parties you represent), then select **Next**.

| Pick Filer   |            | Select the filer.    |
|--------------|------------|----------------------|
| Collapse All | Expand All |                      |
|              |            | Select the Party:    |
|              |            | Jones, Bones [pla]   |
|              |            | Next Clear New Filer |

- 9. Enter the following:
  - a. The name of the **Person to whom the Summons was directed**.
  - b. The Date Summons/Complaint was mailed or served.
  - c. Then select Next.

| Person to whom Summons was directed: A Leonard Smith            |
|-----------------------------------------------------------------|
| Date Summons/Complaint was mailed or served: 5/12/2021 Calendar |
| Next Clear                                                      |

- 10. Answer the question: Was service by mail?
- 11. Select Next.
- 12. Review the final docket text to ensure everything was entered correctly, including:
  - a. Correct event: Affidavit of Service.
  - b. Correct name of party that received service.
  - c. Correct date of service.
  - d. Correct attorney account used to file.
  - e. If everything is correct, select **Next** to file.

**Note:** Do not use the browser back button to make corrections; this can cause duplicate submissions and may create unintended consequences. Instead, select **Civil** from the navigation menu and begin the filing again.

#### Docket Text: Final Text

AFFIDAVIT of Service of Summons and Complaint on A Leonard Smith on 5/12/2021, filed by Plaintiff Bones Jones. (Wawdone, Attorney)

Attention!! Pressing the NEXT button on this screen commits this transaction. You will have no further opportunity to modify this transaction if you continue. Have you redacted?

Source Document Path (for confirmation only): C:\fakepath\Affidavit of Service.pdf pages: 1

Next Clear

If you selected Yes for Was service by mail? then the final docket text will look like this:

Docket Text: Final Text AFFIDAVIT of Mailing of Summons and Complaint to A Leonard Smith on 5/12/2021, filed by Plaintiff Bones Jones. (Wawdone, Attorney)

# 13. CM/ECF sends the **Notice of Electronic Filing** to all parties on the case who are currently registered for electronic notice.

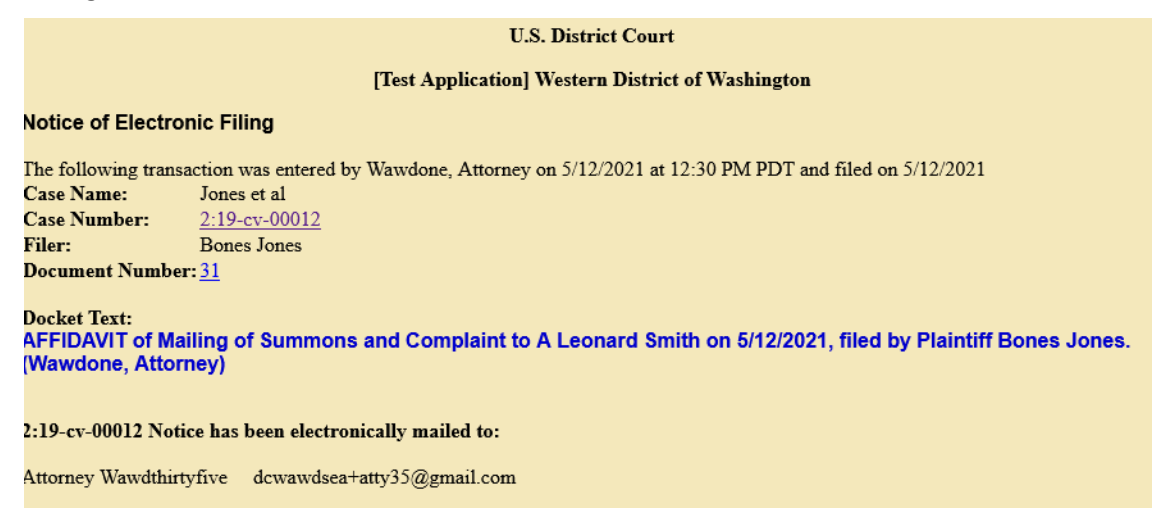

### Acknowledgment/Acceptance of Service of Summons and Complaint

To file an acceptance of service for yourself or on the behalf of someone else:

| 1. | Go to Civil Events > Initial Pleadings | Civil Events                                |                     |
|----|----------------------------------------|---------------------------------------------|---------------------|
|    | and Service > Service of Process.      |                                             |                     |
|    |                                        | Open A Case                                 | Other Filings       |
|    |                                        | Attorney Case Opening                       | Discovery Documents |
|    |                                        |                                             | Notices             |
|    |                                        | Initial Pleadings and Service               | Trial Documents     |
|    |                                        | Complaints and Other Initiating Documents   | Appeal Documents    |
|    |                                        | Service of Process                          | Other Documents     |
|    |                                        | Answers to Complaints                       | Sealed Documents    |
|    |                                        | Other Answers                               |                     |
|    |                                        |                                             |                     |
|    |                                        | Motions and Related Filings                 |                     |
|    |                                        | Motions                                     |                     |
|    |                                        | Sealed Motions                              |                     |
|    |                                        | Responses, Replies and Supporting Documents |                     |
| 2  |                                        |                                             |                     |
| 2. | Enter your case number.                |                                             |                     |
|    | Service of Process                     |                                             |                     |

| Service of Process |                                                                   |
|--------------------|-------------------------------------------------------------------|
| Civil Case Number  |                                                                   |
|                    | 99-12345, 1:99-cv-12345, 1-99-cv-12345, 99cv12345, or 1:99cv12345 |
| Next Clear         |                                                                   |

3. Select Find Case, then select Next.

4. Select Acknowledgment/Acceptance of Service of Summons & Complaint, then select Next.

| Available Events (click to select an event)                   | Selected Event                                              |
|---------------------------------------------------------------|-------------------------------------------------------------|
| Acknowledgment/Acceptance of Service of Summons & Complaint ^ | Acknowledgment/Acceptance of Service of Summons & Complaint |
| Affidavit of Service of Deposition Subpoena                   | ×                                                           |
| Affidavit of Service of Summons & Complaint                   |                                                             |
| Service by Publication                                        |                                                             |
| Summons Returned Executed                                     |                                                             |
| Summons Returned Unexecuted                                   |                                                             |
| Waiver of Service                                             |                                                             |
| Writ Returned 🗸 🗸                                             |                                                             |
| Next Clear                                                    |                                                             |

- 5. Select Next.
- 6. Answer the question: **Are you the party that received the service of document(s)?** then select **Next**.

**Note:** If you select **No**, you are directed to use the **Affidavit of Service of Summons & Complaint** event instead.

7. Upload your acknowledgment/declaration/acceptance as a PDF under Main Document.

| Service of Process:<br>2:19-cv-00012 Jones et al<br>Select the PDF document and any attachments. |          |             |
|--------------------------------------------------------------------------------------------------|----------|-------------|
| Main Document Browse Acceptance of Service                                                       |          |             |
| Attachments                                                                                      | Category | Description |
| L Browse No file selected.                                                                       |          |             |
|                                                                                                  |          | `           |

8. Select the filer(s) (the party you represent), then select **Next**.

| Pick Filer                                    |            | Select the filer.    |
|-----------------------------------------------|------------|----------------------|
| Collapse All                                  | Expand All |                      |
| ■Bones Jones pla ■A Leonard Smith diagonality | n.         | Select the Party:    |
|                                               |            | Jones, Bones [pla]   |
|                                               |            | Next Clear New Filer |

- 9. Enter the following:
  - a. The name of the person who accepted service.
  - b. The name of the person on whose behalf service was accepted.
  - c. The date service was accepted.
  - d. Then select Next.

| Demise of Decessory                               |
|---------------------------------------------------|
| Service of Process:                               |
| 2:19-cv-00012 Jones et al                         |
| Person Who Accepted Service: Counsel John Johnson |
|                                                   |
| On Behalf Of: A Leonard Smith                     |
| On: 5/7/2021 Calendar                             |
| Next Clear                                        |

#### 10. Select Next.

- 11. Review the final docket text to ensure everything was entered correctly including:
  - a. Correct event: Acknowledgment/Acceptance of Service.
  - b. Correct name of party that accepted service.
  - c. Correct name of party on whose behalf service was accepted.
  - d. Correct date of acceptance of service.
  - e. Correct attorney account used to file.
  - f. If everything is correct, select **Next** to file.

**Note:** Do not use the browser back button to make corrections; this can cause duplicate submissions and may create unintended consequences. Instead, select **Civil** from the navigation menu and begin the filing again.

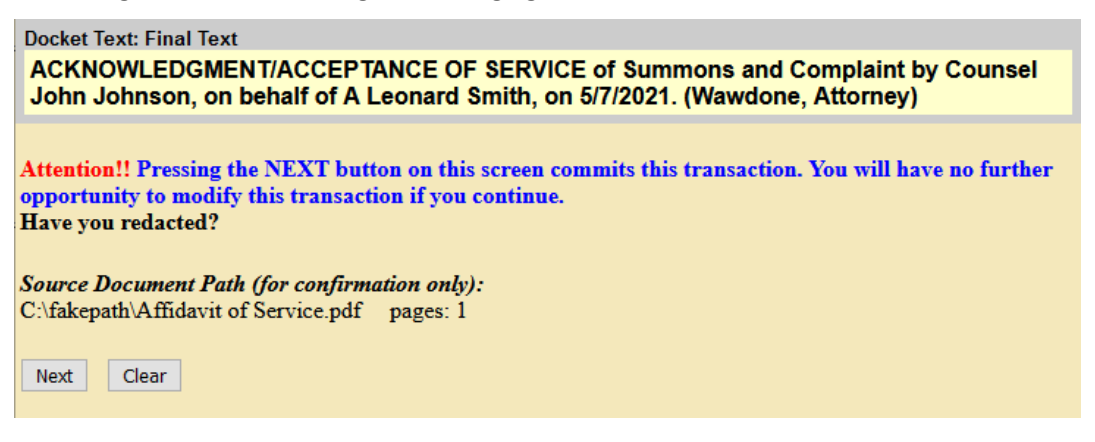

12. CM/ECF sends the **Notice of Electronic Filing** to all parties on the case who are currently registered for electronic notice.

| U.S. District Court                                                                                                    |  |  |
|----------------------------------------------------------------------------------------------------|--|--|
| [Test Application] Western District of Washington                                                                                                    |  |  |
| Notice of Electronic Filing                                                                                                    |  |  |
| The following transaction was entered by Wawdone, Attorney on 5/12/2021 at 10:58 AM PDT and filed on 5/12/2021<br>Case Name: Jones et al<br>Case Number: <u>2:19-cv-00012</u><br>Filer: Bones Jones<br>Document Number: 30 |  |  |
| Docket Text:<br>ACKNOWLEDGMENT/ACCEPTANCE OF SERVICE of Summons and Complaint by Counsel John Johnson, on behalf<br>of A Leonard Smith, on 5/7/2021. (Wawdone, Attorney)                                                   |  |  |
| 2:19-cv-00012 Notice has been electronically mailed to:                                                                                                    |  |  |
| Attorney Wawdthirtyfive dcwawdsea+atty35@gmail.com                                                                                                    |  |  |
|                                                                                                    |  |  |
| 2:19-cv-00012 Notice will not be electronically mailed to:                                                                                                    |  |  |
| The following document(s) are associated with this transaction:                                                                                                    |  |  |